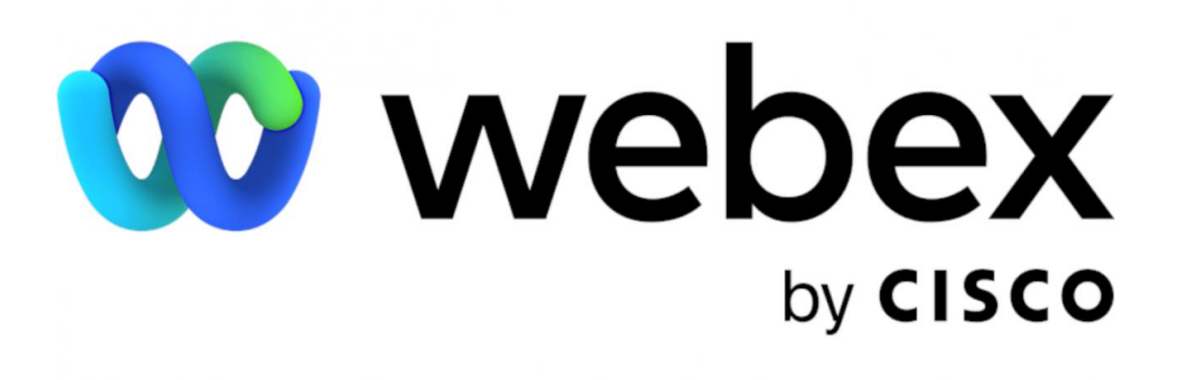

# คู่มือการใช้งานระบบการประชุมทางไกลผ่านจอภาพ

#### **Cisco Webex Meeting**

# บนระบบปฏิบัติการ Window และ Web Browser

ศูนย์เทคโนโลยีสารสนเทศและการสื่อสาร สำนักงาน ป.ป.ท.

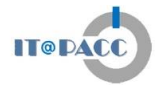

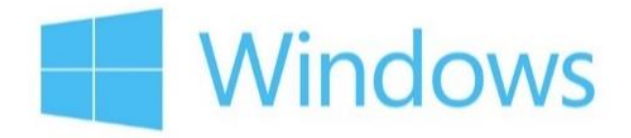

# การใช้งานผ่าน Web Browser (ไม่ต้องลงโปรแกรม)

เริ่มต้นเข้าใช้งานโปรแกรม Webex Meeting โดยเข้าไปที่ URL : https://www.webex.com จะแสดงหน้าจอตามรูป จากนั้น คลิกที่ปุ่ม "Join a Meeting"

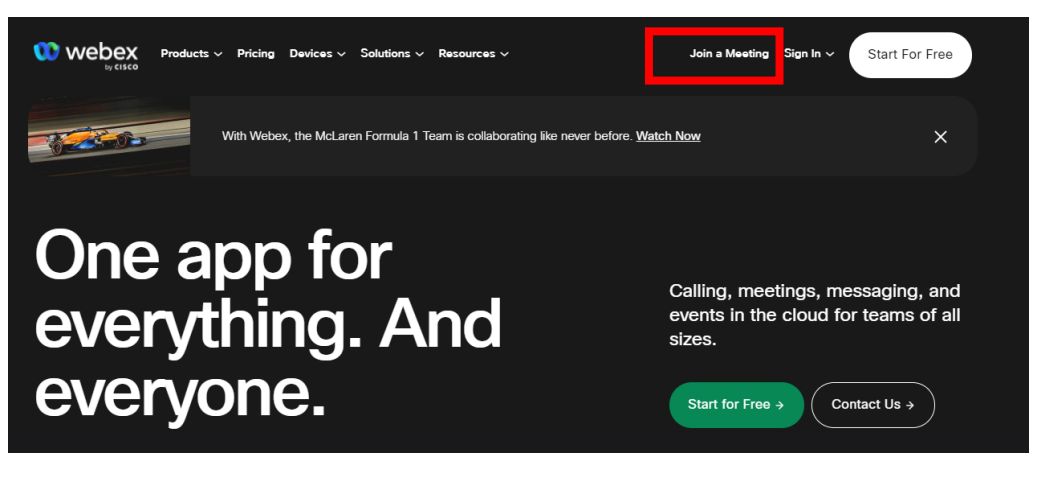

จากนั้นให้ทำการใส่ รหัสหมายเลขห้อง และ คลิกที่ "Continue"

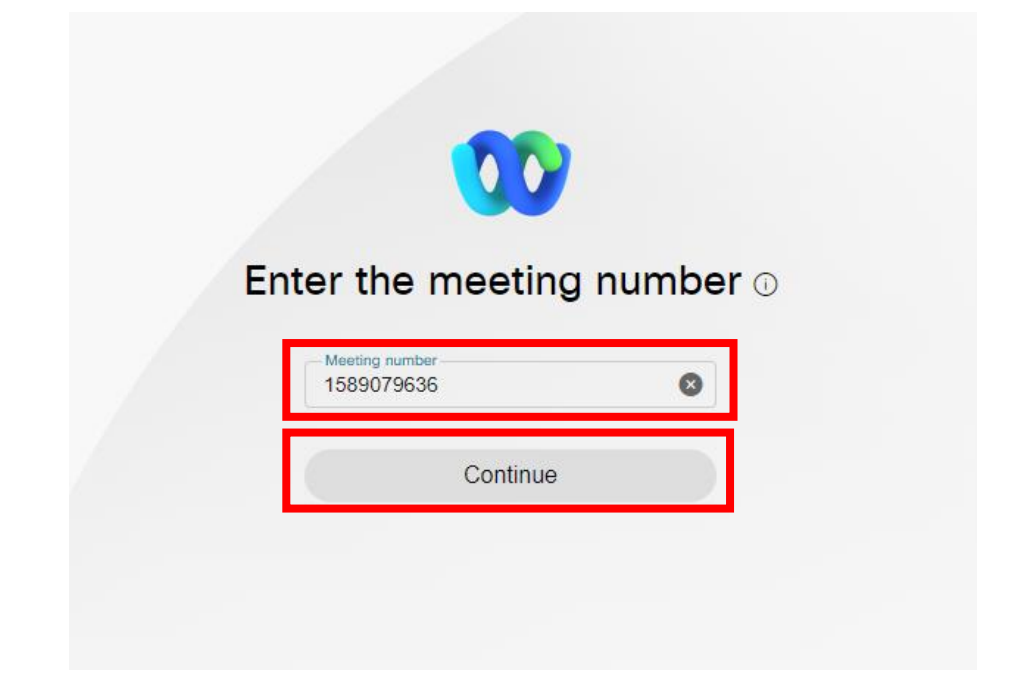

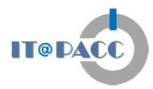

จากนั้น จะมีการ Download ไฟล์สำหรับใช้ในการ Install ลงบนเครื่องคอมพิวเตอร์ PC หรือ Notebook โดยที่ท่านสามารถเลือกที่จะ Install Program ลงบนเครื่อง (ซึ่งจะอธิบายในหัวข้อถัดไป)

| V webex                          |         |
|----------------------------------|---------|
|                                  |         |
|                                  |         |
| Install the downloaded Webey ann |         |
|                                  |         |
| Or                               |         |
| <u>Join from your browser.</u>   |         |
| Install Webex                    |         |
| S webex.exe                      | how all |

ในที่นี้ ให้คลิกที่ "Join From Your Browser" เพื่อการใช้งานผ่านหน้า Web Browser webex

| by CISCO |                                                                                                    |
|----------|----------------------------------------------------------------------------------------------------|
|          |                                                                                                    |
|          |                                                                                                    |
|          | Starting your meeting.                                                                                           |
|          | Click <b>Open Webex</b> in the browser message.                                                                  |
|          | Or                                                                                                    |
|          | Join from your browser.                                                                                          |
|          | If you don't see a message from your browser, open the desktop app. Don't have the desktop app? Download it now. |

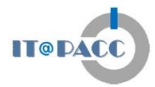

| ารอกชื่อที่ต้องการใช้ แสดงในห้องประชุม จากนั้น คลิดที่ "Join as a guest" |  |
|--------------------------------------------------------------------------|--|
|                                                                          |  |
| Join the meeting                                                         |  |
| If you're the meeting host, sign in to start the meeting.                |  |
|                                                                          |  |
| Triyaporn K.                                                             |  |
| Remember me                                                              |  |
| Join as a guest                                                          |  |
| Already have an account? Sign in                                         |  |
|                                                                          |  |

จากนั้น ให้คลิกที่ "Join Meeting"

| D                                                                                                    |
|----------------------------------------------------------------------------------------------------|
| P                                                                                                    |
| <ul> <li>S Use video system</li> <li>Audio: Use computer audio →</li> <li>Audio: Use computer audio →</li> </ul> |
| 🖉 Unmute → 🖾 Start video → Join meeting                                                                          |

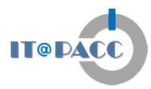

#### หน้าจอแสดงว่า มีการเข้าสู่ห้องประชุมเรียบร้อยแล้ว

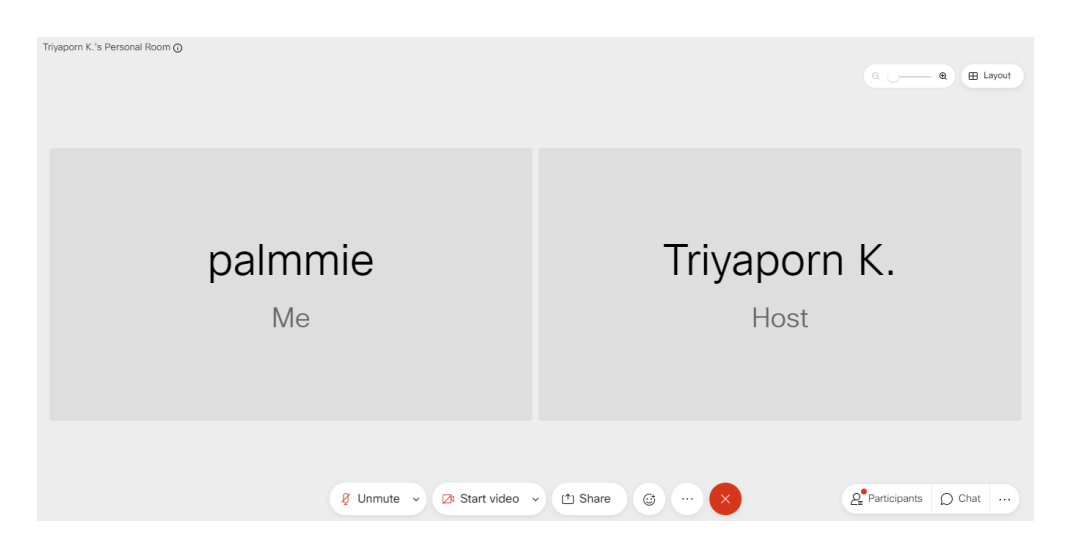

เมื่อต้องการออกจากห้องประชุม ให้คลิกที่สัญลักษณ์ "กากบาทสีแดง" และคลิกคำว่า

"Leave Meeting"

| Triyaporn K.'s Personal Room 🧿 | (a &) (# Layout )               |
|--------------------------------|---------------------------------|
| palmmie<br><sub>Me</sub>       | Triyaporn K.<br><sub>Host</sub> |
| 🖇 Unmute 🗸 🔀 Start video 🔍     | Leave Meeting                   |

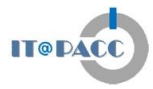

# การใช้งานผ่านโปรแกรม Cisco Webex Meeting (Desktop App)

 ทำการดาวน์โหลดโปรแกรม โดยเข้าไปที่ URL : <u>https://www.webex.com/downloads.html/</u> และคลิกที่ "For Windows (64bit)"

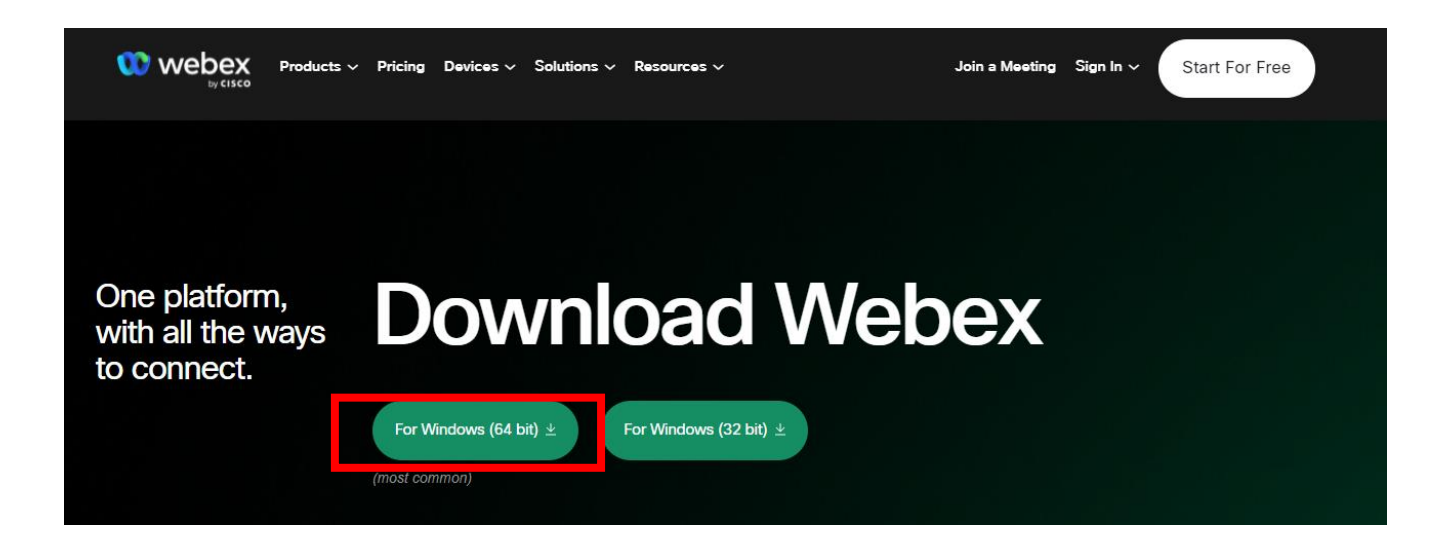

เมื่อดาวน์โหลดเสร็จแล้ว จะได้ไฟล์ชื่อว่า Webex.msi คลิกที่ไฟล์ดังกล่าว เพื่อเริ่มต้น Install

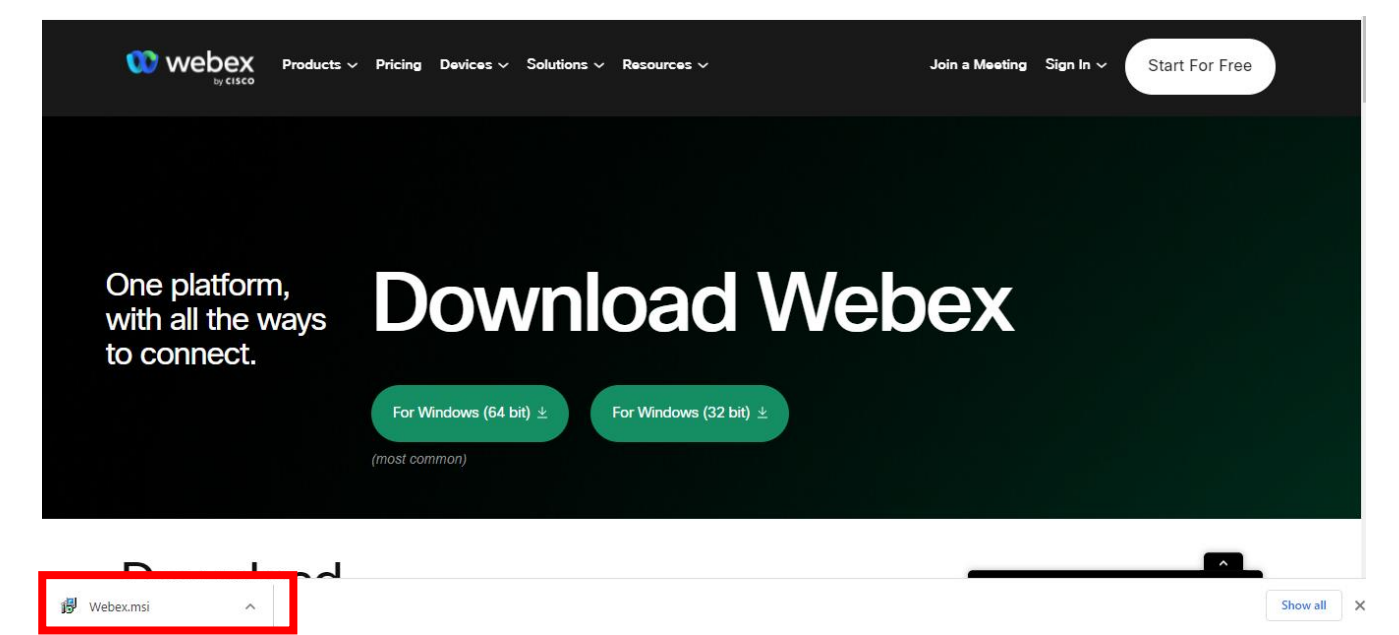

# จะปรากฏหน้าจอดังภาพ จากนั้น คลิก "Run"

| Open File - | Security Warn                                         | ing                                                                                                    | Х |
|-------------|-------------------------------------------------------|----------------------------------------------------------------------------------------------------|---|
| Do you      | want to run t                                         | nis file?                                                                                                    |   |
| -12         | Name:                                                 | C:\Users\Palm\Downloads\Webex.msi                                                                                                   |   |
| 187         | Publisher:                                            | Cisco Systems, Inc.                                                                                                    |   |
|             | Туре:                                                 | Windows Installer Package                                                                                                    |   |
|             | From:                                                 | C:\Users\Palm\Downloads\Webex.msi                                                                                                   |   |
|             |                                                       | Run Cancel                                                                                                    | ] |
| 🗹 Alwa      | ys ask before o                                       | pening this file                                                                                                    |   |
| Ì           | While files fr<br>harm your c<br><u>What's the ri</u> | om the Internet can be useful, this file type can potentiall<br>omputer. Only run software from publishers you trust.<br><u>sk?</u> | У |

# จากนั้น คลิก "Next"

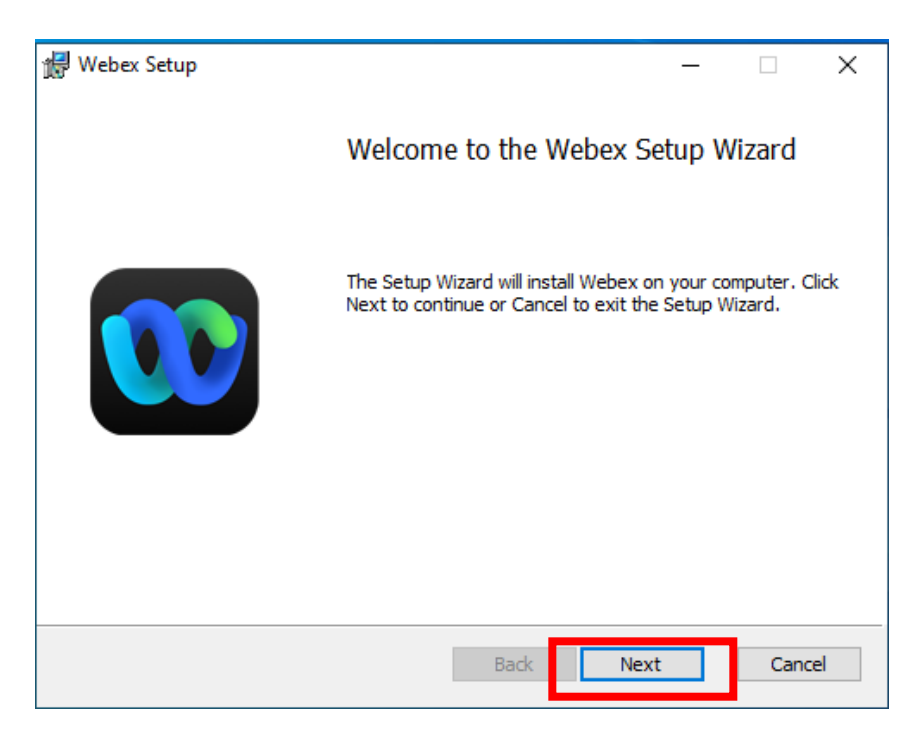

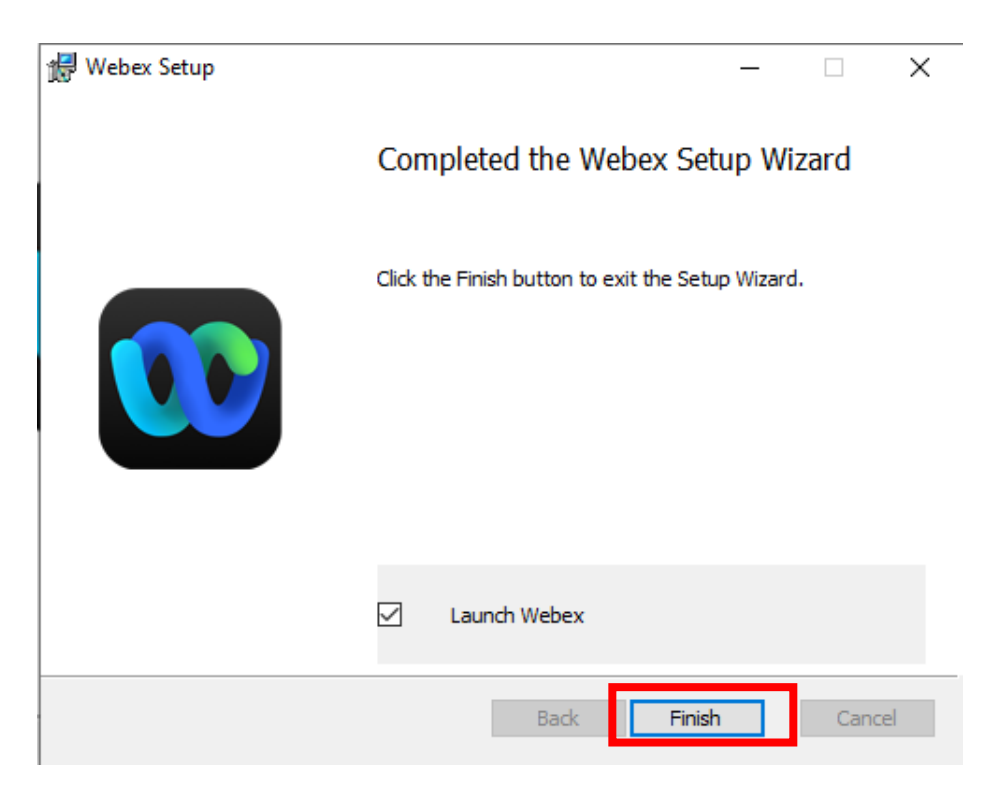

จะปรากฏ Icon โปรแกรม Webex ที่หน้า Desktop ดังภาพ

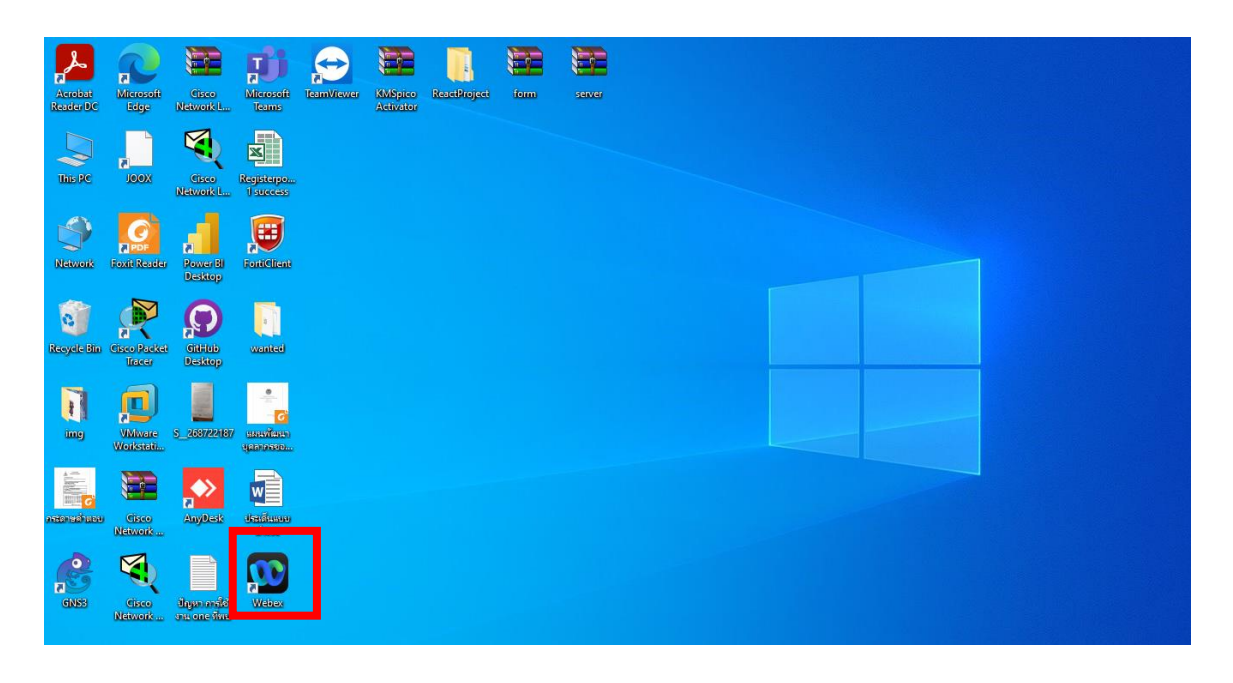

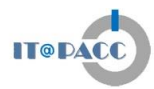

## ทำการเปิดโปรแกรมขึ้นมา จะปรากฏหน้าจอดังภาพ ให้คลิกที่ "Agree"

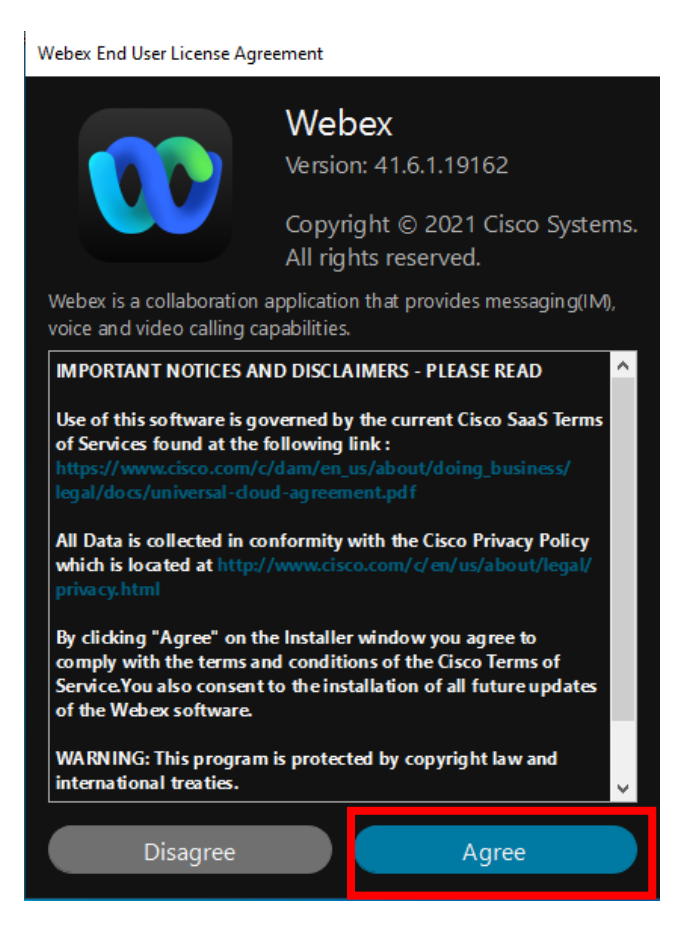

#### จากนั้นให้คลิกที่ "Join a meeting"

|                  | Welcome to Webex. It's nice to meet you.                                                                                                    | x |
|------------------|----------------------------------------------------------------------------------------------------|---|
|                  | Work email address<br>Next                                                                                                    |   |
|                  | Join a meeting                                                                                                    |   |
|                  |                                                                                                    |   |
| ւվիւլի։<br>cisco | By using Webex you accept the Terms of Service, Privacy Statement, Notices and Disclaimers.<br>Terms of Service Privacy Statement Notices & Disclaimers Learn More |   |

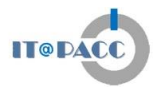

จะปรากฏหน้าจอดังภาพ ให้ท่านกรอกข้อมูล "รหัสห้องประชุม ชื่อ และอีเมล์" จากนั้น กด "Next"

| Join a meeting                         | Join a meeting                         |
|----------------------------------------|----------------------------------------|
| Meeting number, link, or video address | Meeting number, link, or video address |
| Your name<br>Your email address        | riyaporn<br>triyaporn.k¦@pacc.go.th    |
| Next                                   | Next                                   |

จะปรากฏหน้าจอดังภาพ คลิกที่ "Join as a guest"

|         | Join t                                   | he meeti            | na             |     |
|---------|------------------------------------------|---------------------|----------------|-----|
| If you' | re the meeting                           | host, sign in to st | art the meetir | na. |
| ,       |                                          |                     |                | 2   |
|         | <sub>Name</sub><br>Triyaporn             |                     | 8              |     |
|         | Email address (optiona<br>triyaporn.k@pa | n<br>cc.go.th       | 8              |     |
|         | 🖉 Remember                               | me                  |                |     |
|         | le                                       | nin as a quest      |                |     |
|         |                                          | sin as a gacar      |                |     |
|         |                                          |                     |                |     |

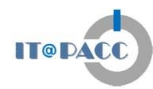

Triyaporn K.'s Personal Room

จะแสดงหน้าจอการเตรียมความพร้อม เพื่อเข้าห้องประชุม ดังภาพ จากนั้นให้กดที่ "Join Meeting"

กรณีที่มีการแสดงหน้าจอดังภาพ หมายถึง อยู่ในสถานะการรอให้ Admin ของห้อง กดอนุญาต ในการเข้าห้องก่อน

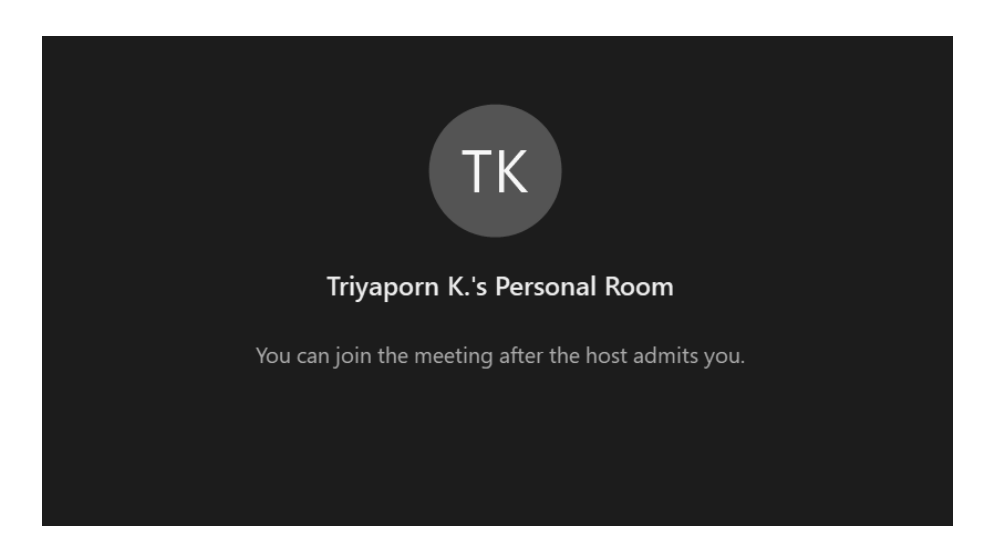

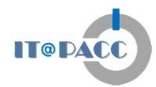

เมื่อ Admin กดอนุญาตให้เข้าห้องแล้ว จะปรากฏหน้าจอดังภาพ และท่านได้เข้าสู่ห้องประชุมเป็นที่เรียบร้อย แล้ว

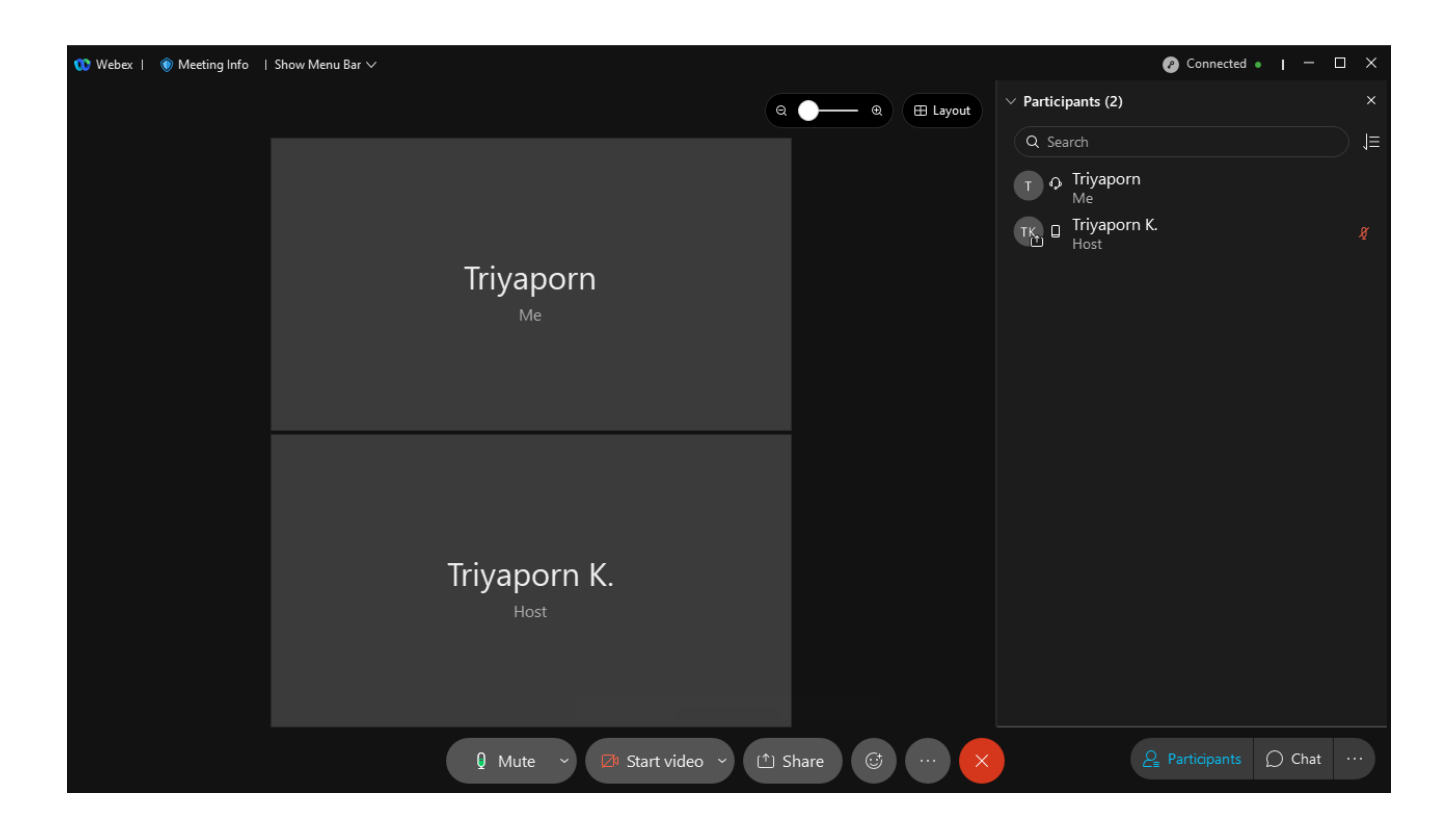

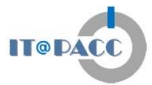

13

## <u>ข้อพึงปฏิบัติในการใช้งานการประชุมทางไกลผ่านจอภาพบนเครื่องโทรศัพท์มือถือ</u>

- การใช้ชื่อชื่อจริง ในรูปแบบภาษาไทยแสดงตัวตน สำหรับการเข้าประชุมฯ เพื่อให้ การติดต่อสื่อสารเป็นไปด้วยความสะดวก
- 2. แนะนำให้มีการใช้หูฟัง (Small Talk) เพื่อป้องกันเสียงรบกวน
- กรณีไม่สามารถใช้หูฟัง และจำเป็นต้องอยู่ในพื้นที่ใกล้เคียงกันในการประชุม ควรเว้น ระยะห่างพอสมควร เพื่อลดเสียงรบกวน
- แนะนำให้ ผู้ควบคุมการประชุม มีการใช้งานบนเครื่องคอมพิวเตอร์แบบพกพา เพื่อให้ การควบคุมการประชุมเกิดประสิทธิภาพ และมีการแสดงผลที่ดียิ่งขึ้น